#### HOW TO DOWNLOAD eBOOKS FROM PROQUEST ACADEMIC COMPLETE (EBOOKS)

- 1. Login to Learning Resource Centre database website at https://library.help.edu.my/
- 2. Login with your User ID and Password
  - For **Students**, please sign in with HELP assigned Student Id and Password
  - For Staff, please sign in with staff PC/laptop User Id and Password

| # Library Books Catalogue                                                                | DATABASES            | JOURNALS                                                                                                  | OPEN ACCESS                                        | OPAC       |
|------------------------------------------------------------------------------------------|----------------------|----------------------------------------------------------------------------------------------------|----------------------------------------------------|------------|
| User Guides                                                                              |                      |                                                                                                    |                                                    | View Large |
| <ul> <li>Catalanees Securit Guide Guide</li> <li>Library Services Guide Guide</li> </ul> |                      | university o                                                                                              | IELP<br>niversity<br>fachievers                    | Í          |
| Library Policies                                                                         |                      | HELP Learni<br>Car                                                                                        | nite<br>uit gesonitse                              |            |
| - Column                                                                                 |                      | Database                                                                                                  | e Acces                                            |            |
| <ul> <li>Membership &amp; Loan Fiziky</li> <li>Gervices &amp; Facilities</li> </ul>      |                      | Daabase                                                                                                   | o Autoroo                                          |            |
| <ul> <li>Robert &amp; Regulations</li> </ul>                                             |                      | a.                                                                                                    |                                                    |            |
|                                                                                          |                      |                                                                                                    | Login                                              |            |
|                                                                                          | Ne<br>Fa<br>Fa<br>Fa | Na<br>• utschonte, please eign in<br>scient ist and Password<br>• stall, please sign in with<br>scienting | i with HELP assigned<br>Install PC/lapicy User and |            |

3. To search for eBooks, click Academic Complete (eBook)

|      | ANNOUNCEMENT:                                                                                                    |
|------|----------------------------------------------------------------------------------------------------|
| Vith | effect from Jan 2020, HELP Learning Resource Centre's subscription of EBSCO<br>bases will be replaced with subscription of ProQuest databases. |
| P    | roQuest One Academic [See Brochure]                                                                                                    |
| 1.   | ProQuest Central (47 databases) [See Brochure]                                                                                                 |
| 2.   | ProQuest Academic Complete (Ebooks) [See Download eBook User Guide]                                                                            |
| 3.   | ProQuest Academic Video Online                                                                                                    |
| 4.   | ProQuest Dissertations and Thesis                                                                                                    |
| 5.   | APA PsycNET (PsycBOOKS: PsycARTICLES: PsycTEST) [See User Guide                                                                                |
| 6.   | ELT Journal                                                                                                    |
| 7.   | Emerald Management 120                                                                                                    |
| 8.   | Lexis Advance Malaysia                                                                                                    |
| 9.   | SAGE HSS (2010-2015)                                                                                                    |
| 10.  | Science Direct                                                                                                    |
| 11   | WestlawNext                                                                                                    |

4. Enter the eBook title into search box (eg research methods)

| ProQuest                                |                      |                  |                                                                                                    |                                                                                                    |                                                        |                                    | • <b>-</b> 1                     | L 0                |
|-----------------------------------------|----------------------|------------------|----------------------------------------------------------------------------------------------------|----------------------------------------------------------------------------------------------------|--------------------------------------------------------|------------------------------------|----------------------------------|--------------------|
| Academic Com<br>Basic Search Advanced 1 | plete<br>Search Publ | cations   Change | databases                                                                                                    |                                                                                                    |                                                        |                                    |                                  | A H                |
| research methods                        |                      |                  |                                                                                                    |                                                                                                    |                                                        |                                    |                                  | ٩                  |
| 152,704 results                         | 9                    |                  |                                                                                                    | M                                                                                                    | odify search D                                         | ecent searche                      | Baye pear                        | availet.*          |
| Sorted by                               |                      | 0 Select 1-20    | d Salacted Iternal                                                                                                    |                                                                                                    | 39 Cite                                                | 🛤 Email                            | @ Prat 1                         | Bave               |
| - Relevance<br>Limit to                 |                      | 100              | Research Methods for the<br>Professor Wellington, Jerry, Pro<br>The wm of this book is to provide<br>sciences. The book iets out to te     | Social Sciences<br>fessor Szczerbinalit, Marcin Lor<br>en immaturitery but run simpliate<br>ofer difficult lasses and concepts | ndon. Bloamsbur<br>gunle to revearch<br>in a scholarly | y Publishing P<br>In the social an | lu, Dec 14, 200<br>d'hehavioural | Y.                 |
| 10 Full test                            |                      |                  | 12 Table of Contents Relevant Co                                                                                                    | Cated by (49)                                                                                                    |                                                        |                                    | Previou                          |                    |
| Source type                             | â                    |                  | Oualitative Research in the<br>Taylor, Berr, Francis, Karen Lond<br>There is a growing interest in, and<br>standalone methodologies and in | Health Sciences, Methodol<br>on Royalados, Jun 24, 1113<br>Qualitative Research in the<br>acception with quantitative decemp   | ingles. Method                                         | and Proce                          | BBES<br>Book and Property        | uni, 1<br>Gor Mill |
| Publication date                        | ~                    | Sec. on a        | Im fable of Cornerts Relevant O                                                                                                    | septers                                                                                                    |                                                        |                                    | Plating                          |                    |

5. There are 2 different types of eBooks to be downloaded as allowed by the publishers.

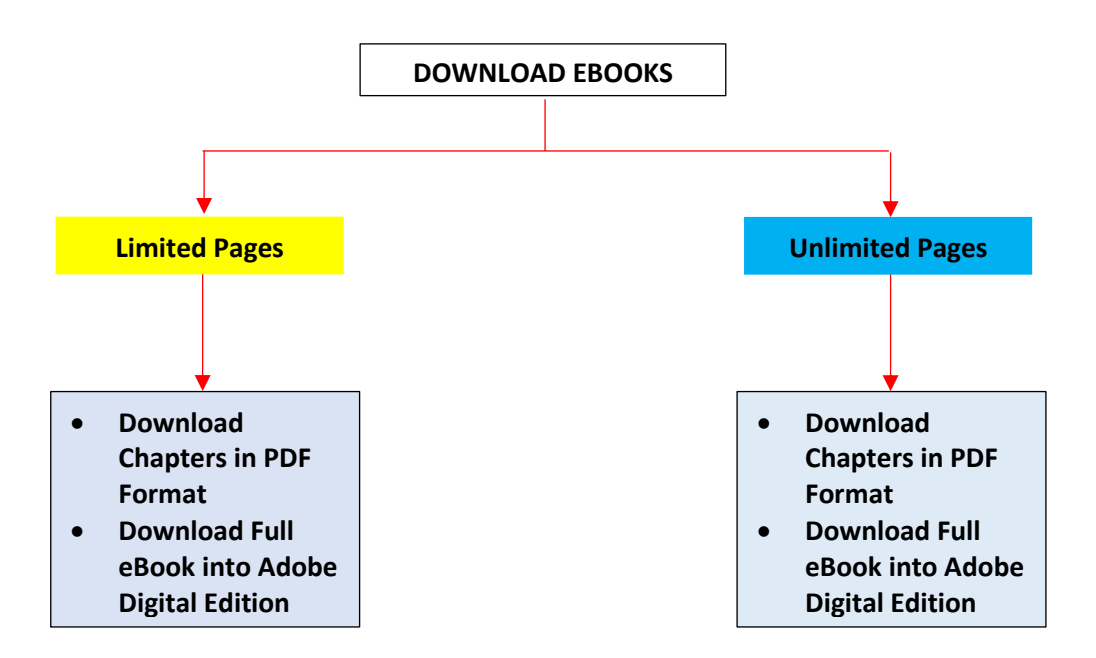

#### LIMITED Pages – eBook Download

#### (a) PDF Format - Download chapters in PDF format

- 1. This type of eBook allows a user to download the eBook by chapter in PDF format.
- A user identified by Login User Id can download a maximum number of pages per day as specified by the publishers. For example, the users can only download 161 pages per day. The users can download another 161 pages the next day and so on, until the full eBook is download. (see Appendix B)
- 3. The total number of pages are listed on the right-hand column of the book details

| Psychology                    | Handbook of Psychology, Resear<br>Irving B: Weiner, John A. Schinka, Wayne F. Ve                                                                                                    | rch Methods in Psychology : Researd                                                                                                    | ch Methods in Psychology                                                                                         |
|-------------------------------|----------------------------------------------------------------------------------------------------|----------------------------------------------------------------------------------------------------|----------------------------------------------------------------------------------------------------|
| Bearing (Molecular Decisions) | Availability                                                                                                    |                                                                                                    | Book Details 3                                                                                                   |
|                               | Your institution has unlimited access to this book.                                                                                                    |                                                                                                    | titue                                                                                                    |
| Read Online                   | Read Online     Download Book     Ort all pages, require free third-party software. Check                                                                                                    | <ul> <li>pages remaining for copy (#4)</li> <li>pages remaining for PDF<br/>print/chapter download (#16)</li> </ul>                                                                  | Handbook of Psychology, Research Nethods in<br>Psychology<br>Bultrus<br>Research Methods in Psychology<br>Bulton |
| Download Book                 | Download PDF Chapter     Or up to 161 pages, use any PDF software, does not     expire                                                                                                    | 2                                                                                                    | autrisiona<br>Inving B. Weiner,<br>John A. Sohnka,<br>Wayne P. Vellost,<br>and Tring Weiner                      |
| @ Share Link to Book          | Description 1                                                                                                    |                                                                                                    | PORTRAN                                                                                                    |
| Cite Book                     | Payohology is of interesting the payohology is of interesting the payohologists and general public who can't help but be<br>and behave as they do. This awardwinning twelve-vol-<br>Show mare | ds, as well as to the thousands of academic and clinical<br>interested in learning more about why humans think<br>maineference covers every appet of the ever-<br>tion for the ever- | John vrilley is sona, incorporated<br>mont PuB botte<br>2012-10-16<br>Bibloc PuB batte<br>N/A                    |
|                               | Table of Contents                                                                                                    |                                                                                                    | English                                                                                                    |
|                               | Intro<br>pp intro-Intro: 2 peges                                                                                                    | Download PDF 🛛 👯 Head Online                                                                                                    | 9780470890546<br>88000188N<br>9781118286289                                                                      |
|                               | Handbook of Paychology                                                                                                    | 🖶 Download PDF 🛛 🌉 Read Online                                                                                                    | Pages<br>802<br>Pages and pages of<br>Pages and pages of a Mathedology                                           |
|                               | Contents<br>pp is stil 4 pages                                                                                                    | 🚯 Download PDF 🛛 🛤 Head Online                                                                                                    | Paychematics.<br>LC SALLANAGER<br>8F70.5 - R47 2013eb                                                            |
|                               | Handbook of Psychology Preface                                                                                                    | Download POF                                                                                                    | DEVEY DECIMAL HUMBER<br>150<br>BILLO BURDET HEATING                                                              |

#### To download by chapter, click **Download PDF Chapter** to download the chapter required

| respendicity          | Inving B. Weiner, John A. Schinka, Wayne P. V                                                                                                    | encer, and m                                           | ving Weiner                                                                             |                               |                                                                               |
|-----------------------|----------------------------------------------------------------------------------------------------|--------------------------------------------------------|-----------------------------------------------------------------------------------------|-------------------------------|-------------------------------------------------------------------------------|
| And the second second | Availability                                                                                                    |                                                        |                                                                                         |                               | Book Dutails                                                                  |
|                       | Your institution has unlimited access to this book.                                                                                                    | <b>60</b> PP                                           | ges remaining for copy                                                                  | (iet=1))                      | tinta<br>Handbook of Payshology, Research Methoda in<br>Payshology            |
| Rand Orders           | Download Book<br>det all pages, require free third party software, Chesk<br>the annual software free third party software, Chesk                                                                                                    | CON DA                                                 | ges remaining for PDP<br>int/chapter download i                                         | #167)                         | Beaeaigh Mathode in Paychology<br>Britein<br>3                                |
| 🕹 Downland Blook      | 60 Download PDF Chapter<br>det up to 151 pages, use any PDF activaria (see or<br>equire.                                                                                                    |                                                        |                                                                                         |                               | Autwickes<br>Inving B. Wainer<br>John A. Behinbar<br>Wayne P. Velicet         |
| C Share Link to Bank  | Description                                                                                                    |                                                        |                                                                                         |                               | and invice Weiner                                                             |
| 199 Give Book         | Paychology is of interest to stade to from many field<br>provide logists and general public with early help but is<br>and halvase as they do. This amand on the inclusion                                                                                                    | ida, as well as t<br>a interpoted in<br>unit reference | to the thousands of academ<br>learning more about why he<br>owners every arguest of the | ic and olimical<br>mana think | July Way & June, Houseward<br>Proof File State<br>2012-10-16<br>Taolo Pullate |
|                       | Boom more Third and the second second se |                                                        | I for unit of the contraction of the                                                    | i tarihi kutan                | RUA<br>LANNIAN<br>Brighten                                                    |
|                       | Intro                                                                                                    |                                                        | 40 Deminant PDP                                                                         | I Head Coline                 | 99607380470890648<br>9780470890648<br>890001884<br>9781110086289              |
|                       | Handbook of Psychology                                                                                                    | $\mathbf{N}$                                           | C Descripted PDF                                                                        | Prest Colline                 | Madalaa<br>#23<br>10 Dim Jent Hefantsina                                      |
|                       | Contents                                                                                                    |                                                        | Described PDP                                                                           | Pared Chilline                | Paychology – Research – Methodology.<br>Paychometrica.<br>LC COLL MARKEN      |
|                       | Handbook of Psychology Preface                                                                                                    |                                                        | Download PDP                                                                            | Read Critica                  | 8 F 76, 5 (8.67,201246)<br>DelvyCr Delini44, NGA808<br>1 60                   |

The user can just click on **Continue** to proceed.

| Academic Complete Materia Street State Street Course Statements                                                                                                    |                                                                                                    |
|----------------------------------------------------------------------------------------------------|----------------------------------------------------------------------------------------------------|
| X, should have the entities                                                                                                    | And the close of the close of the design of the second second sec                                                                                                    |
| President and the second second | To download, please sign in You will be taken to HELP University's Sign In page. Continue                                                                                                    |
| Annual     Annual     Annual     Annual     Annual     Annual     Annual     Annual                                                                                                    | en di tala sense il 1.<br>en di tala sense il 1.<br>en di tala sense internazione di tala sense internazione di tala sense il 1.<br>en di tala sense internazione di tala sense internazione di tala sense il 1.<br>di tala sense internazione di tala sense internazione di tala sense il 1.<br>di tala sense internazione di tala sense internazione di tala sense il 1.<br>di tala sense internazione di tala sense internazione di tala sense il 1.<br>di tala sense il 1.<br>di tala sense il 1. |

Then when the following screen appears, just click the **back arrow** (←) to proceed.

| <ul> <li>e = 0 : a semas</li> </ul> | particular provide and in 2000 per second and all and all the | * e i                                                                                  |
|-------------------------------------|---------------------------------------------------------------|----------------------------------------------------------------------------------------|
| ProCuret                            |                                                               | Feig 1224740                                                                           |
| Privadesi                           | Trying to access content on ProQuest?                         | Other access options                                                                   |
|                                     | Manuar Maguel Lideoure                                        | Under Tagger seine wird kulturg gestin     Werk für Spiger seiner wirdt kulturg gestin |
|                                     |                                                               |                                                                                        |

|                                       | Day is admitted to a second state of the second state of the secon       | trailant Dariel Formal of De concerning on<br>In Al Decombs Decomber 10, 102 on Science Over                                                                                                    |  |
|---------------------------------------|----------------------------------------------------------------------------------------------------|----------------------------------------------------------------------------------------------------|--|
|                                       | Rea                                                                                                    | dy for Download                                                                                                    |  |
| Prod<br>                              | Kology Crows                                                                                                    | Ur is ready for download.                                                                                                    |  |
|                                       |                                                                                                    | Bownload                                                                                                    |  |
| K and<br>✓ Transition<br>Ø Transition | Comparison<br>Definition in a comparison of the state of the later<br>of the state of the state of the | and the second second s |  |

Click 'Download', the chapter required will be downloaded into the User device.

| ProQuest                                                  |                                                                                                    |                                                                                                    | 9                                                                                                    | -10      |
|-----------------------------------------------------------|----------------------------------------------------------------------------------------------------|----------------------------------------------------------------------------------------------------|----------------------------------------------------------------------------------------------------|----------|
| Academic Complete<br>Bac Sand Advected Back Millioner ( ) | lange finislamer                                                                                                    |                                                                                                    | A                                                                                                    | E M      |
| <br>Sectored 10 (1334)                                    | Handbook of Psychology, Resear<br>hvroß Tremm, Jon Jackson, Nayle F. H<br>Analisian<br>Protocol Stremm, Jon Jackson, Nayle F. H<br>Analisian<br>Protocol Stremmer<br>Seriages was harding and the host<br>Bard ages was to the part of the<br>host in the serie of the<br>Seriages was the foregram<br>here the series of the series and<br>here the series of the series of the series for<br>here the foregram and PSF allows, the series<br>and here and part of the series of the series for the series<br>and here an ety do. The series of the series of the series | In the well as to the thousands of appendix and in the second second sec | h Methods in Psychology<br>Bool Details<br>Trail<br>Trail<br>Trailed of Hypothiligs Heasard/ Octobs in<br>Pathong<br>weres<br>weres<br>Wester<br>2<br>2<br>2<br>2<br>2<br>2<br>2<br>2<br>2<br>2<br>2<br>2<br>2 |          |
| A Handbook_of_Payepdf ^                                   |                                                                                                    |                                                                                                    |                                                                                                    | Show all |

#### User can then download or print the chapter required

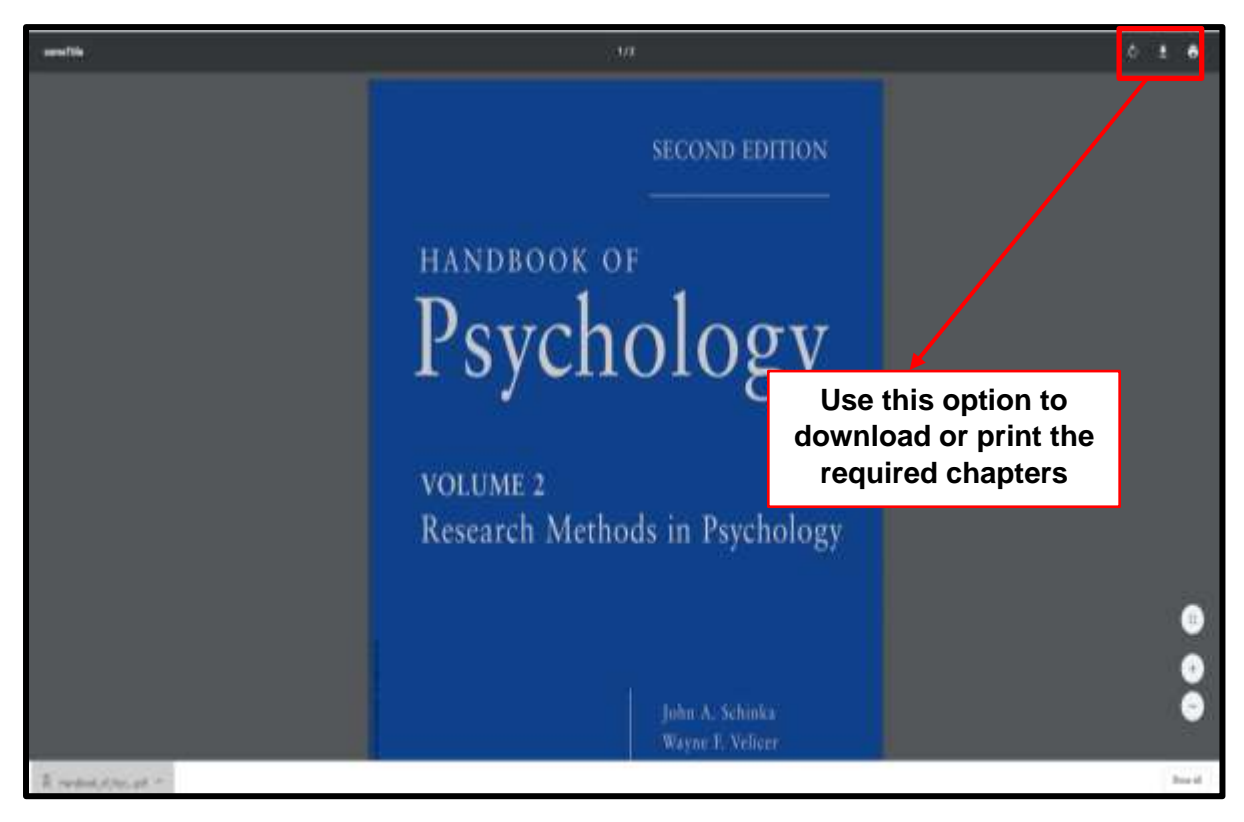

#### LIMITED Pages – eBook Download

### (b) Full eBook Download into Adobe Digital Edition Reader

#### Click Download Book

| ProQuest                                                                                                    |                                                                                                    |                                                                                                    | (                                                                                                    |  |
|----------------------------------------------------------------------------------------------------|----------------------------------------------------------------------------------------------------|----------------------------------------------------------------------------------------------------|----------------------------------------------------------------------------------------------------|--|
| Academic Complete<br>Suiction: Advection: Advectors   Despetitions                                                                                                    |                                                                                                    |                                                                                                    |                                                                                                    |  |
| Marine and Arriver and Arriver | Handbook of Psychology, Resear<br>range it times: alter a faitures itiges of the<br>Analaktiy<br>The restatue isocentral access to the loss<br>of algoes statue from the restatue itiges of the<br>faiture from<br>the days statue from<br>the days statue from<br>the days statue from the<br>control of the form<br>the days statue from the statue of the loss<br>of the form of the form<br>the statue of the form of the statue of the statue<br>of the statue of the form of the statue of the statue<br>of the statue of the form of the statue of the statue of<br>the statue of the statue of the statue of the statue of<br>the statue of the statue of the statue of the statue of<br>the statue of the statue of the statue of the statue of<br>the statue of the statue of the statue of the statue of<br>the statue of the statue of the statue of the statue of<br>the statue of the statue of the statue of the statue of<br>the statue of the statue of the statue of the statue of<br>the statue of the statue of the statue of the statue of<br>the statue of the statue of the statue of the statue of the statue<br>of the statue of the statue | ch Metfluids in Psychology : Resource<br>ing and trong three<br>Dispersonments for case and<br>page community for Case<br>and Case and a second second second<br>measure in any second second second second<br>measure in any second second second second<br>measure in the function of second second<br>measure in the second second second second<br>measure in the second second second second second<br>measure in the second second second second second<br>measure in the second second second second second<br>measure in the second second second second second second<br>measure in the second second second second second second<br>measure in the second second second second second second<br>measure in the second second second second second second second<br>measure in the second second second second second second<br>measure in the second second second second second second second second<br>measure in the second second second second second second second<br>measure in the second second sec | In Methods in Psychology<br>Bool Details<br><sup>10,0</sup><br><sup>10,0</sup> |  |

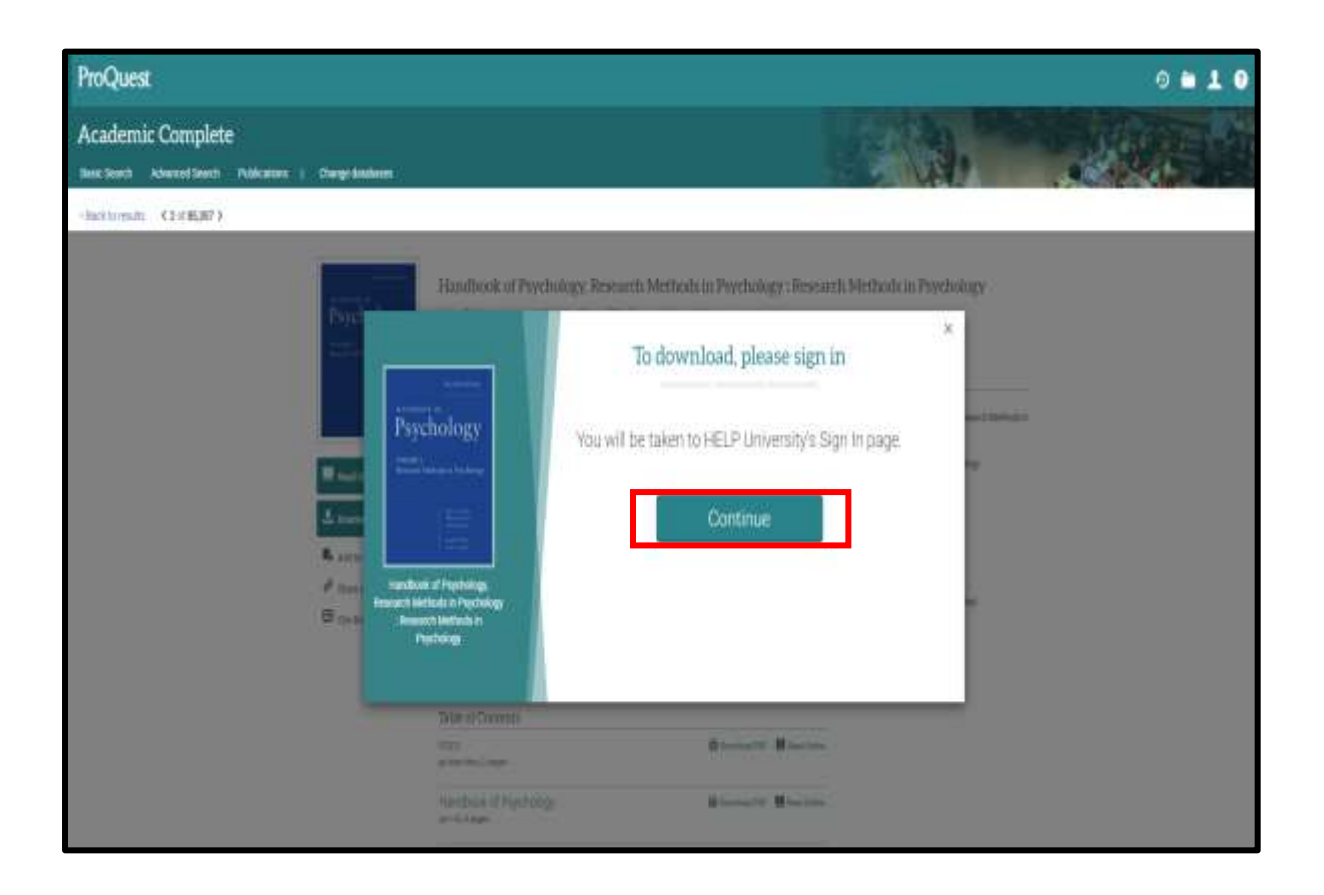

Then when the following screen appears, just click the **back arrow (**← **)** to proceed.

| <ul> <li>C &amp; mention</li> <li>E Asia (Complexity)</li> </ul> | nalekter/up/proventistille<br>6. 📲 Gr 👷 KLF 🚆 Nilliteter 📱 Coulier                                                                                                    | <ul> <li>Ø 1</li> <li>Ø 1</li> <li>Ø 1</li> <li>Ø 1</li> </ul>                                                                                                    |
|------------------------------------------------------------------|----------------------------------------------------------------------------------------------------|----------------------------------------------------------------------------------------------------|
|                                                                  |                                                                                                    | high startings                                                                                                    |
| ProQuest                                                         |                                                                                                    |                                                                                                    |
|                                                                  | Trying to access content on ProQuest?         to one of the space between to take the scores         Connect through your library or inclusion         waters       read         Or log in with your ProQuest account         toerware       Probett second         Present       Probett second         Second       Probett second | Other access options<br>• Unit Gentland ing<br>• Constitution for an access of the set<br>• Constitution of the fordate constitution<br>• Constitution of the set<br>of the set constitution of the set<br>• Constitution of the set<br>• Constitution of t |
|                                                                  |                                                                                                    | Hyperior                                                                                                    |

Tick ( $\checkmark$ ) the device (Laptop, Android, etc) you wish to download to. Then click Continue

| ProQuest                                                                 | 9 🕯                                                                                                    | 10 |
|--------------------------------------------------------------------------|----------------------------------------------------------------------------------------------------|----|
| Academic Complete<br>Suic Suich Adveced Suich Patientees   Deeperdokanee |                                                                                                    |    |
| -Backtoniato C 2 (195387-5                                               |                                                                                                    |    |
|                                                                          | Handbook of Freehology Ilessanch Methods in Psychology : Research Methods in Psychology<br>where a<br>tryped provide a<br>tryped provide a<br>tryp |    |
|                                                                          | Annual age                                                                                                    |    |
|                                                                          | randon of factoring . Browned Blockers                                                                                                    |    |

In order to download eBook, you need the eBook reader **Adobe Digital Editions** to be installed in your device.

Click **Get Adobe Digital Editions** if the reader has not been installed in your device. **(see Appendix A)** 

#### 

Click **Done With This Step** if you already have the reader Adobe Digital Editions installed in your device.

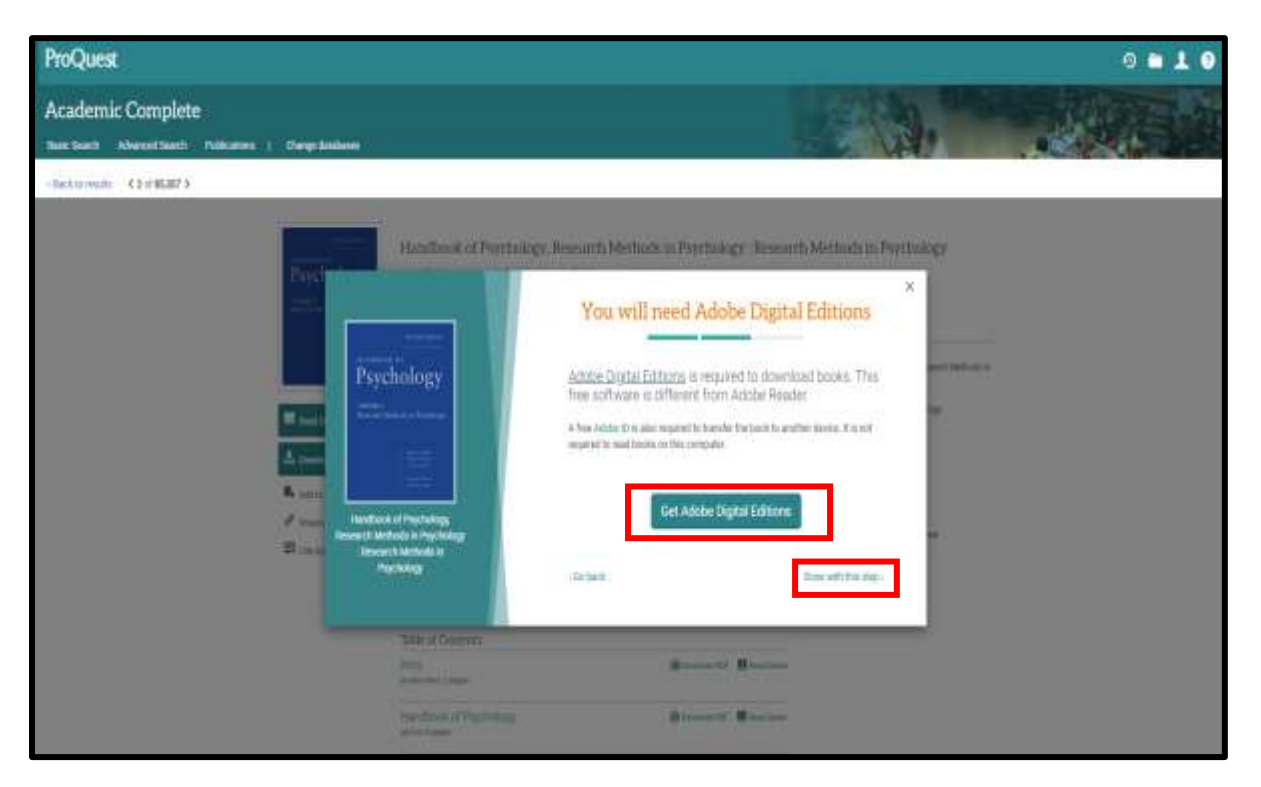

Select the no. of days (eg 1 day) you want to borrow. Click **Download** 

| ProQuest           | 9 <b>b 1 9</b>                                                                                                    |
|--------------------|----------------------------------------------------------------------------------------------------|
| Academic Complete  |                                                                                                    |
| -tacking Critikari |                                                                                                    |
|                    | Root of Perchankage, New with Methods in Perchange : Research Methods in Depression<br>Depression<br>a new root of Atlanta, allo A Moor Root<br>and a new root of Atlanta, allo A Moor Root<br>and and allo Atlanta, allo A Moor Root<br>and allo Atlanta, allo A Moor Root<br>and allo Atlanta, allo A Moor Root<br>and allo Atlanta, allo A Moor Root<br>and allo Atlanta, allo Atlanta, allo Atlanta, allo Atlanta, allo Atlanta, allo Atlanta, allo At |

Click file with .acm format so that the eBook is downloaded into reader Adobe Digital Edition.

| ProQuest                                     | 0 = 1 0                                                                                                    |
|----------------------------------------------|----------------------------------------------------------------------------------------------------|
| Academic Complete Statistics   Cargo Indexes |                                                                                                    |
| EBook in                                     | dbook of Paychology, Research Methods in Psychology : Research Methods in Psychology<br>(* Core – John A. Sama A. Sama P. Sama P. Sama |
| 2 Ultham                                     | Prev of . 1                                                                                                    |

The eBook is now downloaded into Adobe Digital Edition in your device for you to read.

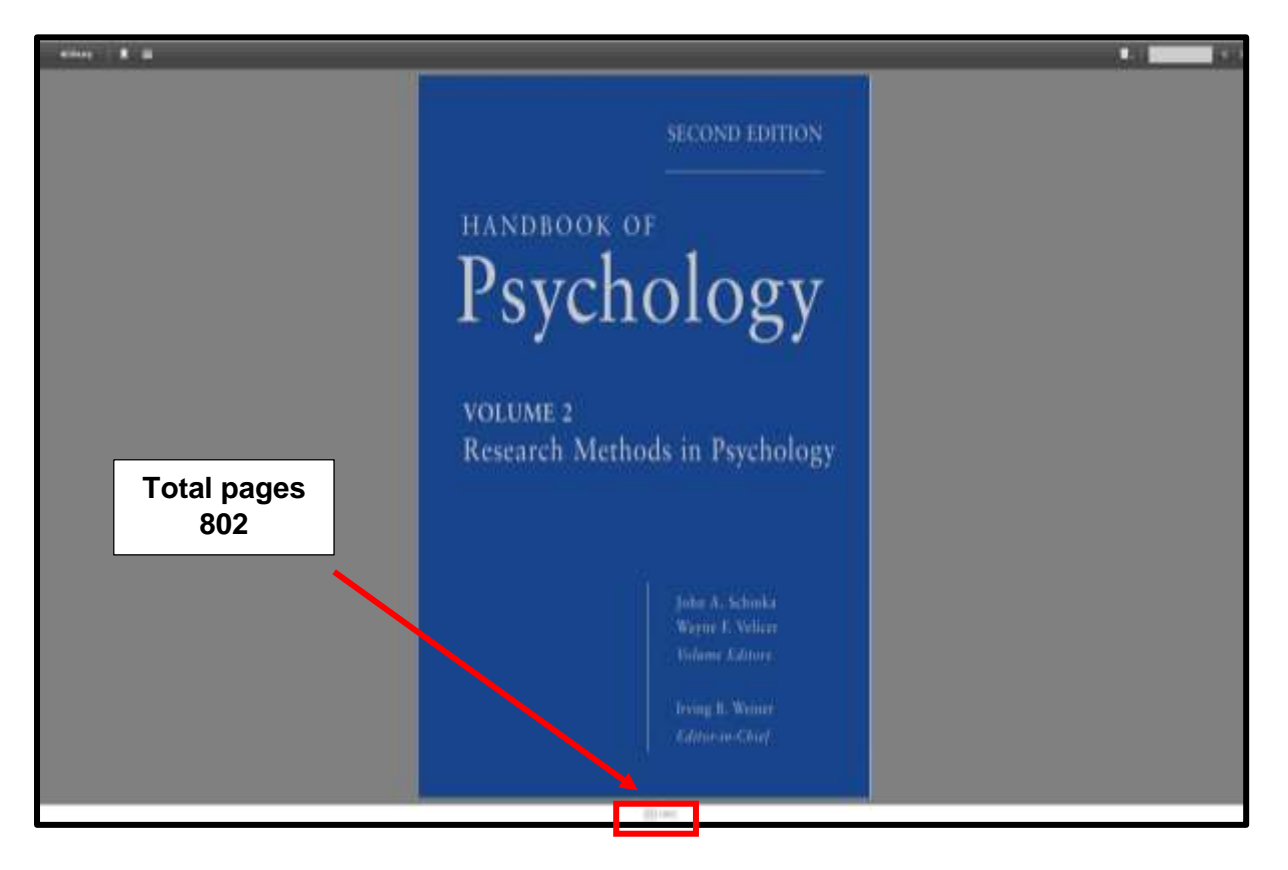

## UNLIMITED Pages and full eBook Download

# (a) PDF Format – full download with no limitation of pages.

Click **Download PDF Chapter** required into your device to read

| ProQuest                                                                                         |                                                                                                    |                                                                                    |
|--------------------------------------------------------------------------------------------------|----------------------------------------------------------------------------------------------------|------------------------------------------------------------------------------------|
| Academic Complete                                                                                | e   Change Satabases                                                                                                    |                                                                                    |
| (Beckta results - 1 of 2.5                                                                       | Behind the Kitchen Door<br>Saru Jayatamar and Eric Schwaser                                                                                                    | NO Restriction,<br>may copy, print<br>or download                                  |
| BEHIND THE<br>RITCHEN DOOR                                                                       | Availability                                                                                                    | Book Details<br>1714<br>Beford the Conferences<br>201708<br>1<br>Actives           |
| III Naved Colored                                                                                | Download PDF Chapter     Description maters are ey PDF software  Description.                                                                                                    | Saru Jayannan<br>ruuuunt<br>Uunnel sarkeenely Peare<br>rearruuu Luck<br>3013-41-23 |
| <ul> <li>Andrice United and Andria</li> <li>Objects Links to Book</li> <li>China Book</li> </ul> | "Dustainability is about point buing to a excess your everybody benefits how, not just pong anglets bear<br>pro dark over to die front senjor private a diffusit prepriesing. What is a substantiale restaurant? No over<br>other as the ensurement privat the parameter private hit "-from baland the Norther Depress in restaurant<br>Blans mans | Balton Ford Jury<br>M A LookDAAB<br>Tringfaal<br>Bioren reven                      |
|                                                                                                  | Table of Contents                                                                                                    |                                                                                    |

#### Click Download PDF

| Academic Complete                                                                                                    |                                                                                  |
|----------------------------------------------------------------------------------------------------|----------------------------------------------------------------------------------|
| Basic Search Advanced Search Publications Browse   Change databases                                                                                                    |                                                                                  |
| - Eack morearts 1.of 2.3                                                                                                    | 1                                                                                |
|                                                                                                    |                                                                                  |
| Behind the Kitchen Door                                                                                                    |                                                                                  |
|                                                                                                    | x                                                                                |
|                                                                                                    | Ready for Download                                                               |
|                                                                                                    |                                                                                  |
|                                                                                                    |                                                                                  |
|                                                                                                    | - PSF                                                                            |
| BEHIND THE<br>KITCHEN DOOR                                                                                                    | Read Particle with any PDF reader, and<br>an advise any relative Reader, Section |
| A Seclement                                                                                                    |                                                                                  |
| A sense of a sense of a sense of a sense of a sense of a sense of a sense of a sense of a sense of a sense of a                                                                                                    | Deveload PDF                                                                     |
| R and Detaid the Nation Day                                                                                                    | 1128K/(1.148)                                                                    |
|                                                                                                    |                                                                                  |
| and the second second se |                                                                                  |
| * Time Subserver                                                                                                    |                                                                                  |
|                                                                                                    |                                                                                  |
|                                                                                                    |                                                                                  |

Full eBook by Chapter in PDF format can be downloaded.

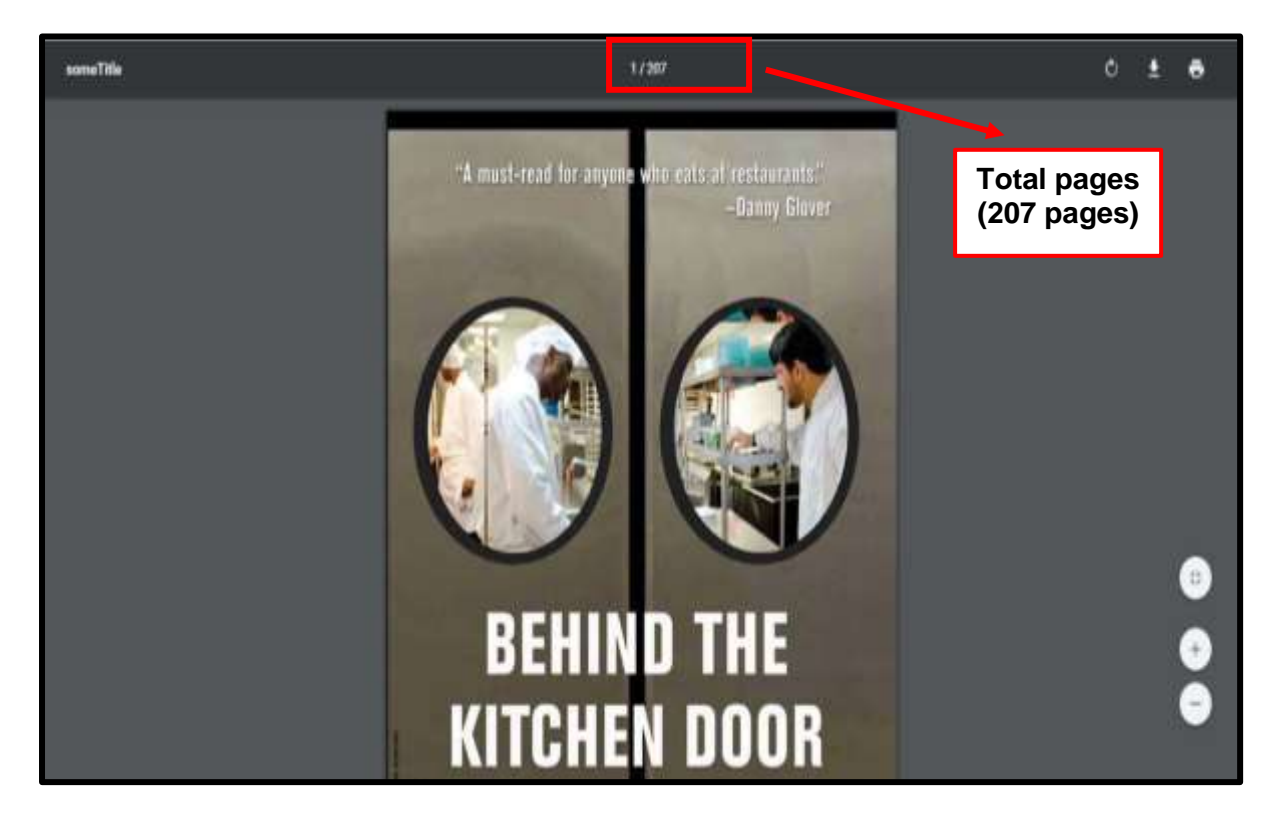

## UNLIMITED Pages and full eBook Download

## (b) Full eBook Download into Adobe Digital Edition Reader

#### Click Download Book

| ProQuest          |                                                |                                                                                                    |                                                                                                    |                                                                                                    |
|-------------------|------------------------------------------------|----------------------------------------------------------------------------------------------------|----------------------------------------------------------------------------------------------------|----------------------------------------------------------------------------------------------------|
| Academic Complete | 1 Chirge devidences                            |                                                                                                    |                                                                                                    | Car.                                                                                                    |
|                   |                                                | Cultural Psychology, Cross-cultu<br>Cat Rene:                                                                                                    | ral Psychology, and Indigenous Psys                                                                                                    | thelogy                                                                                                    |
| ť                 | Auto base                                      | Version of the second second to the book  Version of the second second to the book  Development  Development | <ul> <li>pages remaining for copy of its</li> <li>pages remaining for POF</li> <li>print/difapter downMail of its</li> </ul>                                                                                                    | polos UPITANO<br>TILI<br>TULE<br>TULEUNI Physiosopy Doos-caland Physiosopy<br>and Indyemus Physiology<br>Control<br>Conference<br>None downce Publishers, knoopwahlel<br>mod Patyons<br>Table 05-00<br>reaction and<br>NUK<br>Lossem |
|                   | ∂ <sup>2</sup> Share Link to Kom<br>⊞ Cas Book | Description<br>Dubard psychology trans-rubbail psychology, and in<br>approaches is sholong the visitionary between rubu<br>devokante is usable southors between rubu<br>devokante is usable southors between rubu<br><b>Processor</b><br>Table of Conternits                                                                                                    | lgenza psychologi ne file repri psychological<br>le and psychologi. The fires approaches have<br>in nak psychological a characteristic sociely of transmission<br>in nak psychological a characteristic sociely of transmission | English<br>were rann<br>er transformer transformer<br>Manage ranning                                                                                                    |
|                   |                                                | Inthu<br>an interest, 1 integer<br>Connection<br>as in-1, 2 anger                                                                                                    | 18 Investment PAP 18 Avail Series                                                                                                    |                                                                                                    |

Then when the following screen appears, just click the **back arrow (**← **)** to proceed.

| The fixtest free Y | 'ou 🥕 Sinar FM - Radio M 🔲 My Today Page - e 📴 My Today Page - a 💿 PDF to Excel C | omve 😵 Individu 172017 📖 4 Jenis Pemakanan 🔅 📒                                                                                       | Other bookma |
|--------------------|-----------------------------------------------------------------------------------|----------------------------------------------------------------------------------------------------|--------------|
|                    |                                                                                   | Hel                                                                                                    | p University |
| uest               |                                                                                   |                                                                                                    |              |
| Trying             | to access content on ProQuest?                                                    | Other access options                                                                                                    |              |
| Use one of the     | options below to see if you have access.                                          | Use OpenAthens login                                                                                                    |              |
|                    |                                                                                   | Use your institution's local login                                                                                                   |              |
| Connec             | t through your library or institution                                             | <ul> <li>Connect to ProQuest through your<br/>library network and search ProQuest<br/>content from there.</li> </ul>                 |              |
| Institution        | Enter your institution, school or library name                                    | <ul> <li>Check with your library reference desk<br/>or help desk for instructions on<br/>connecting to ProQuest remotely.</li> </ul> |              |
| Or log i           | n with your ProQuest account                                                      | For librarians and<br>administrators                                                                                                 |              |
|                    |                                                                                   | Contact support for assistance                                                                                                    |              |
| Usemame            | ProQuest usemame                                                                  | View the Support center article for<br>more details                                                                                  |              |
| Descent            | Description associated                                                            |                                                                                                    |              |

Tick ( $\sqrt{}$ ) the device (Laptop, Android, etc) you wish to download to. Then click Continue

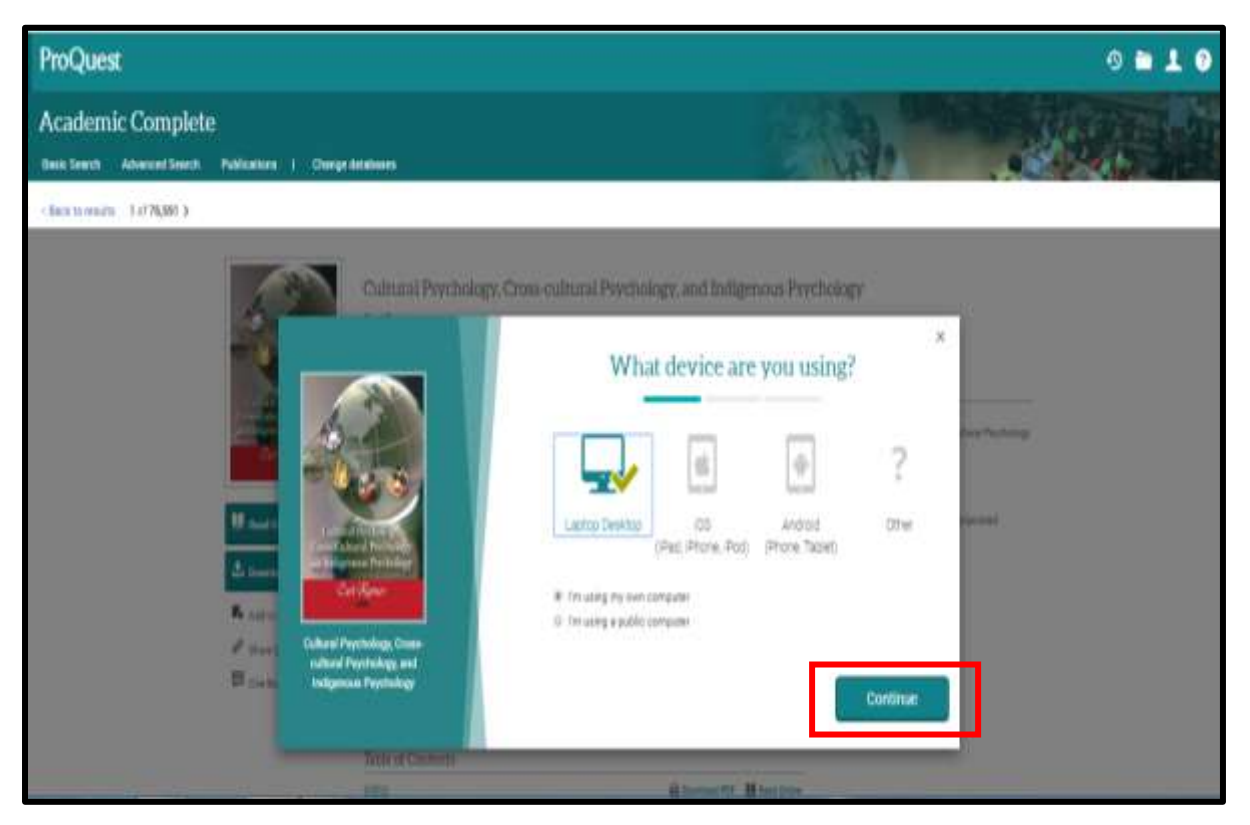

In order to download eBook, you need eBook reader **Adobe Digital Editions** to be installed in your device.

Click **Get Adobe Digital Editions** if the reader has not been installed in your device. (see Page 17)

## 

Click **Done With This Step** if you already have the reader Adobe Digital Editions installed

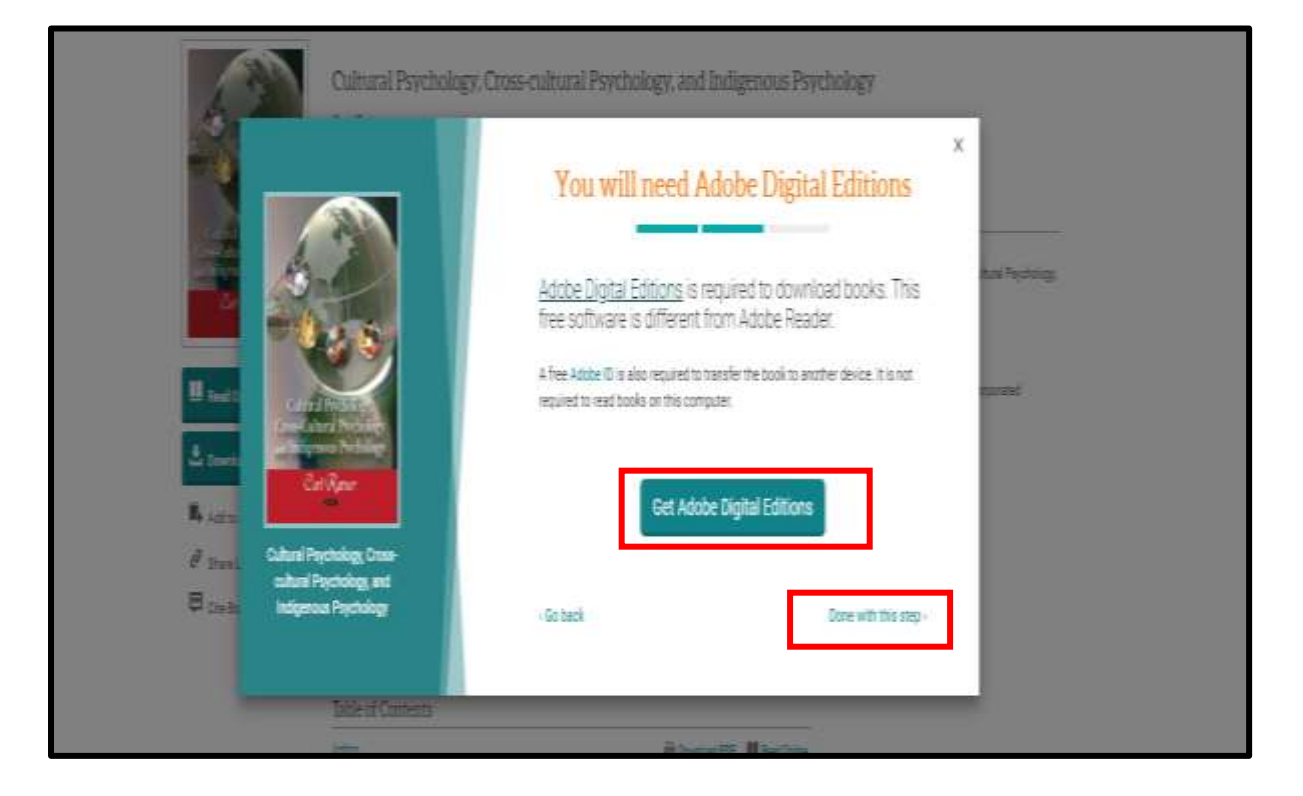

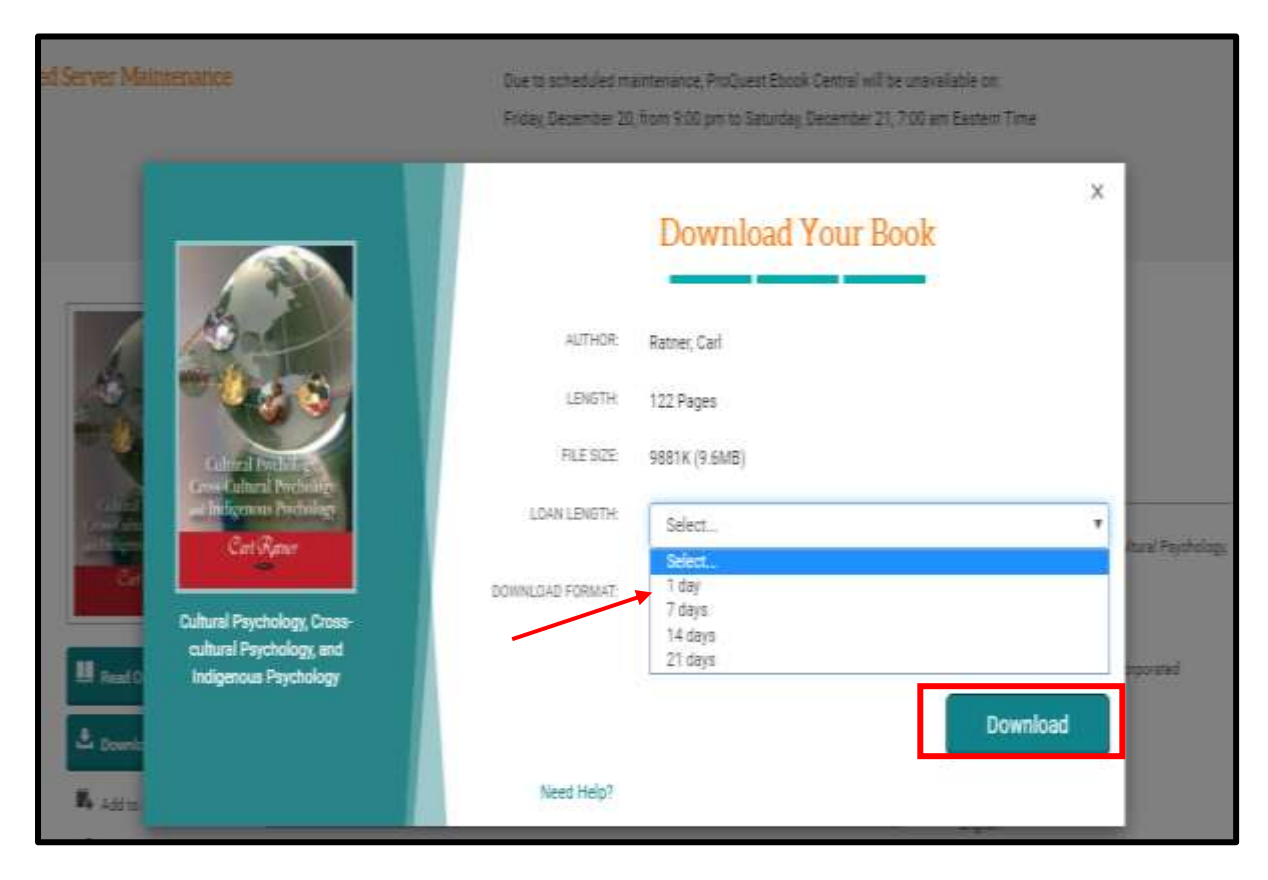

Select the no. of days (eg 1 day) you want to borrow. Click Download

Click file with .acm format so that the eBook is downloaded into reader Adobe Digital Edition.

٦

|                      | Cultural Psychology, Cross-cultu<br>Car Rame                                    | iral Psychology, and Indigenous Psycl                                                                                                    | hology                                                                             |
|----------------------|---------------------------------------------------------------------------------|----------------------------------------------------------------------------------------------------|------------------------------------------------------------------------------------|
|                      | Availability                                                                    |                                                                                                    | Book Details                                                                       |
| Construction States  | Get all paper, equive two third party software. You have<br>houring:            | e matte fortad for experient (day); ed 3                                                                                                    | TTLE<br>Cultural Psychology Cross-cultural Psychology<br>and Indipensia Psychology |
| carepo               | U Read Online                                                                   | 🛃 अनुष्ठ स्थानगण्डी के व्यक्ष 🕫 ह                                                                                                    | Entra<br>California                                                                |
| U Paul Drive         | L Download Book<br>Get al pape, regite the fit down, sufficient to              | <ul> <li>pages remaining for PDF<br/>printicipagies download way</li> </ul>                                                                                                    | naisee<br>Nos Scierce Publishers, Incorporated                                     |
|                      | Browniji.                                                                       |                                                                                                    | RIFRESTE<br>TENSIS                                                                 |
| La Doverland Book    | Download POF Chapter<br>Set up to Proper up any RF scheme steer of<br>ender     |                                                                                                    | 100×4505<br>104                                                                    |
| A Addree Bookure F   |                                                                                 |                                                                                                    | Unitate<br>Biglish                                                                 |
| 🖗 Share Link to Book | EBook in .acm f                                                                 | ormat                                                                                                    | 755.50                                                                             |
| Constant             | epradera adjorgile ektoristipkover adı<br>deviqet rekisie adam for est ide adam | ne and populations are negotically a subsection of the negotical set of the subsection of the set of the set o | Sharma                                                                             |
|                      | Storman                                                                         |                                                                                                    |                                                                                    |
|                      | Table of Contents                                                               |                                                                                                    |                                                                                    |
|                      | 1000                                                                            | Discussion PF Weathing                                                                                                    |                                                                                    |

The acm files will be downloaded into reader Adobe Digital Editions.

| Adobe Digital Editions                                                                                                    | and a second and a second                                                                                                    | 0                   |
|----------------------------------------------------------------------------------------------------|----------------------------------------------------------------------------------------------------|---------------------|
| File Library Help                                                                                                    |                                                                                                    |                     |
| Bookshelves 🛛 🔹 🕇                                                                                                    | Bookshelves - All Items (1)                                                                                                    | Sort by Title 🔹 📳 🔳 |
| <ul> <li>Al Items</li> <li>Not Feed</li> <li>Somowed</li> <li>Auchased</li> <li>Recently Read</li> <li>Recently Added</li> </ul> | Setting Started with Adobe D         By: Addre Systems Incorporated         Lat: Page Read         Arear On: Stripticity 1000 Add         Digital Editions         Fulfilling Cultural Psychology, Cross-cultural Psycholo         Downloading Content |                     |

The eBook is now fully downloaded for use.

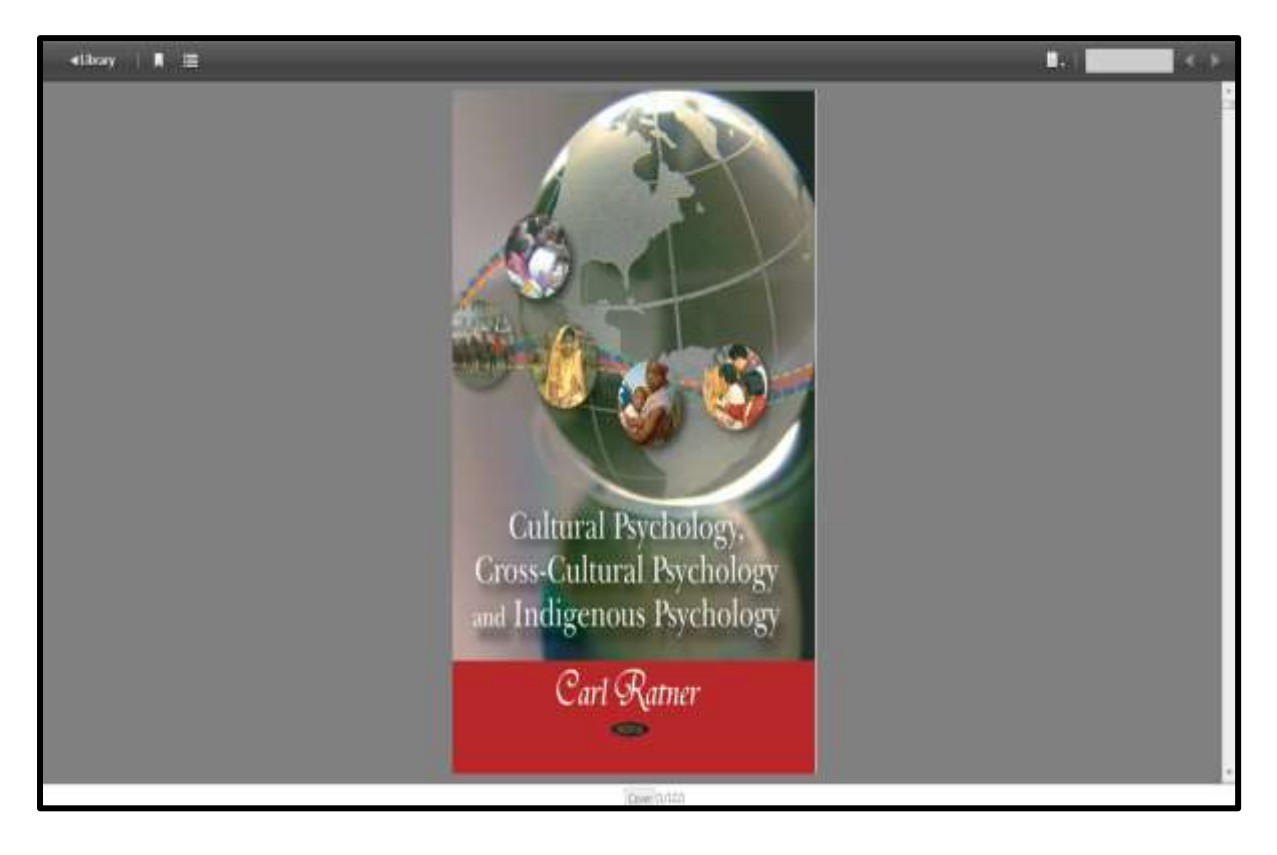

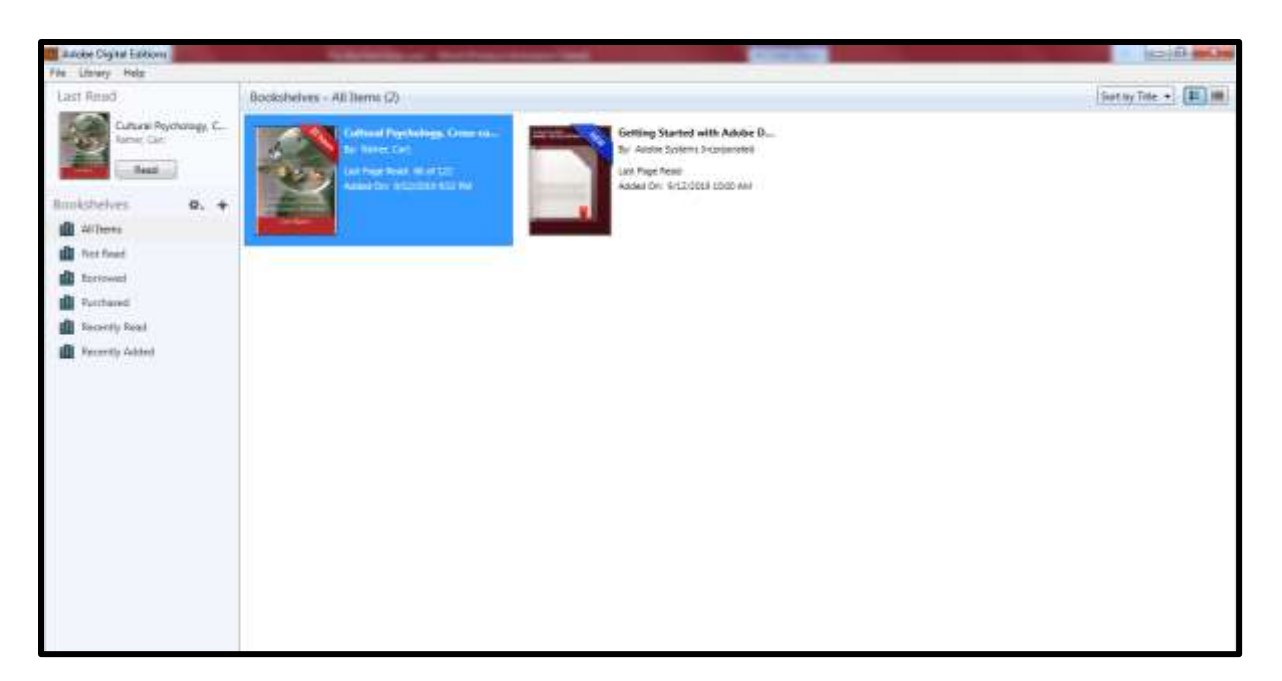

## - Have Fun Reading –

If you require further information, please see the library staff on duty at the Library CounterS or email to Ask A Librarian at <u>library@help.edu.my</u>

Prepared by : HELP Learning Resource Centre Date : Jan 2020

# **APPENDIX A**

HOW TO DOWNLOAD EBOOK READER ADOBE DIGITAL EDITIONS

# Click the required URL to install reader Adobe Digital Editions into device

| Link for Device                                                                            | QR Scan Code |
|--------------------------------------------------------------------------------------------|--------------|
| PC Windows<br>https://www.adobe.com/sea/solutions/<br>ebook/digital-editions/download.html |              |
| IPad & IPhone<br>https://apps.apple.com/us/app/adobe-<br>digital-editions/id952977781      |              |
| Android<br>https://play.google.com/store/apps/det<br>ails?id=com.adobe.digitaleditions     |              |

### Download for PC Windows

Step to install Adobe Digital Editions 4.5.7 Installers for PC Windows <u>https://www.adobe.com/sea/solutions/ebook/digital-editions/download.html</u>

| Adobe                                                  | Deathilty & Design 8                                                                      | lehating & Communa                                 | POF & 5-signatures                             | Business Solutions                                            | Separt                       | Ps                            | ige in |
|--------------------------------------------------------|-------------------------------------------------------------------------------------------|----------------------------------------------------|------------------------------------------------|---------------------------------------------------------------|------------------------------|-------------------------------|--------|
|                                                        | ADORE DISUTIN, REPTICAS                                                                   | Tech Specia                                        | Rational Notes                                 | Download Sample of                                            | look Obrary                  |                               |        |
| Adobe Digital Edit                                     | ions 4.5.7 installers                                                                     |                                                    |                                                |                                                               |                              |                               |        |
| Locate your preferred plot<br>For information on the A | tern and dick on it to download the initial<br>Moder Digital Editions' privacy pulles, we | n Theo cus the insister<br>i here; for information | os your rochine to ini<br>un the general Adobe | tal Achine Cigital Liddicara.<br>• privacy policy, size here. |                              |                               |        |
| Ocereicaal Digital taliton                             | 857 Miccrisol-(2008)                                                                      |                                                    |                                                |                                                               |                              |                               |        |
| Download Digital Lillion                               | (17 Windows (1.2040)                                                                      |                                                    |                                                |                                                               |                              |                               |        |
| Seamless fulfillment of<br>consumer (activated using   | ooks across devices: With ACE 45.7 when<br>(the same user 12)                             | r a consumer fulfills a bo                         | ok on one-device, the l                        | ook will be automatically i                                   | toenicaded to all the other  | r devices that belong to this |        |
| App Store                                              |                                                                                           |                                                    | Google                                         | Play                                                          |                              |                               |        |
| Additional Downlo                                      | ads                                                                                       |                                                    |                                                |                                                               |                              |                               |        |
| Getting Started with Ad                                | iðe Digfal Editions elkovk                                                                |                                                    |                                                |                                                               |                              |                               |        |
| The Getting Stated without territory it, you can down? | i is pre-enclaited with Adulter Digital Editions<br>and it using the following link.      | 452, however, it will not                          | the excluded if you ind                        | al ai a theidart over (rees a                                 | edmin cove). A kin not inclu | alled or if you happen to     |        |
| Downloads arting Stanial                               | anth Adulte Deptsf Editions ((19.9), 64.43)                                               |                                                    |                                                |                                                               |                              |                               |        |
| Download Ogital Edition                                | at here                                                                                   |                                                    |                                                |                                                               |                              |                               |        |

| ADOM DISTR.                                                                                                    | amons Sub-Spec         | RQ.          | National Robert        | Downlast       | Sergia allock Libory                                            |
|----------------------------------------------------------------------------------------------------|------------------------|--------------|------------------------|----------------|-----------------------------------------------------------------|
| ويحبى متحاضر أينا أملعنا فبود بلتم حبابا                                                                                     |                        |              |                        |                |                                                                 |
| Drownkard Deglaf Jultices 41.7 Westword (120041)                                                                             |                        |              |                        |                |                                                                 |
| Seamlins fulfiltment of books across devices. Web ACK<br>consume (achieved using the same user CS)                           | 452 when a concerne fo | info@        | can consideration, the | tion will be a | tomatcable its write she is the other invites that being to the |
| <ul> <li>App Stare</li> </ul>                                                                                                |                        |              | Goog                   | le Play        |                                                                 |
| Additional Downloads                                                                                                    |                        |              |                        |                |                                                                 |
| Getting Started with Alube Digital Editions efforsk                                                                          |                        |              |                        |                |                                                                 |
| The Getting Stanled velocik is pre-emballed with Adole Digit<br>merover 8, you can dimensional diseasing the following leak. | Ultan 457/towner,      | t will not b | e malalled if you to   | tal e e tarde  | d uas (non-admin-azed) TK to not installed or Fyroi happen to   |
| Downland Getting Steried with Adule Digital Editions (2R)                                                                    | R.64401                |              |                        |                |                                                                 |
| Conversional Digital Addition: 20 femo                                                                                       |                        |              |                        |                |                                                                 |
| Lemple effort Library                                                                                                    | Click to               | ins          | tall the               | e read         | ler .exe file                                                   |
| Drawkad tangle obside in young a Deleventure.                                                                                |                        |              |                        |                |                                                                 |
|                                                                                                    |                        |              |                        |                |                                                                 |
|                                                                                                    |                        |              |                        |                |                                                                 |
| ADI, 45, Jostaller (3) nm ^                                                                                                  |                        |              |                        |                | _                                                               |

Click RUN to install the eBook reader installer

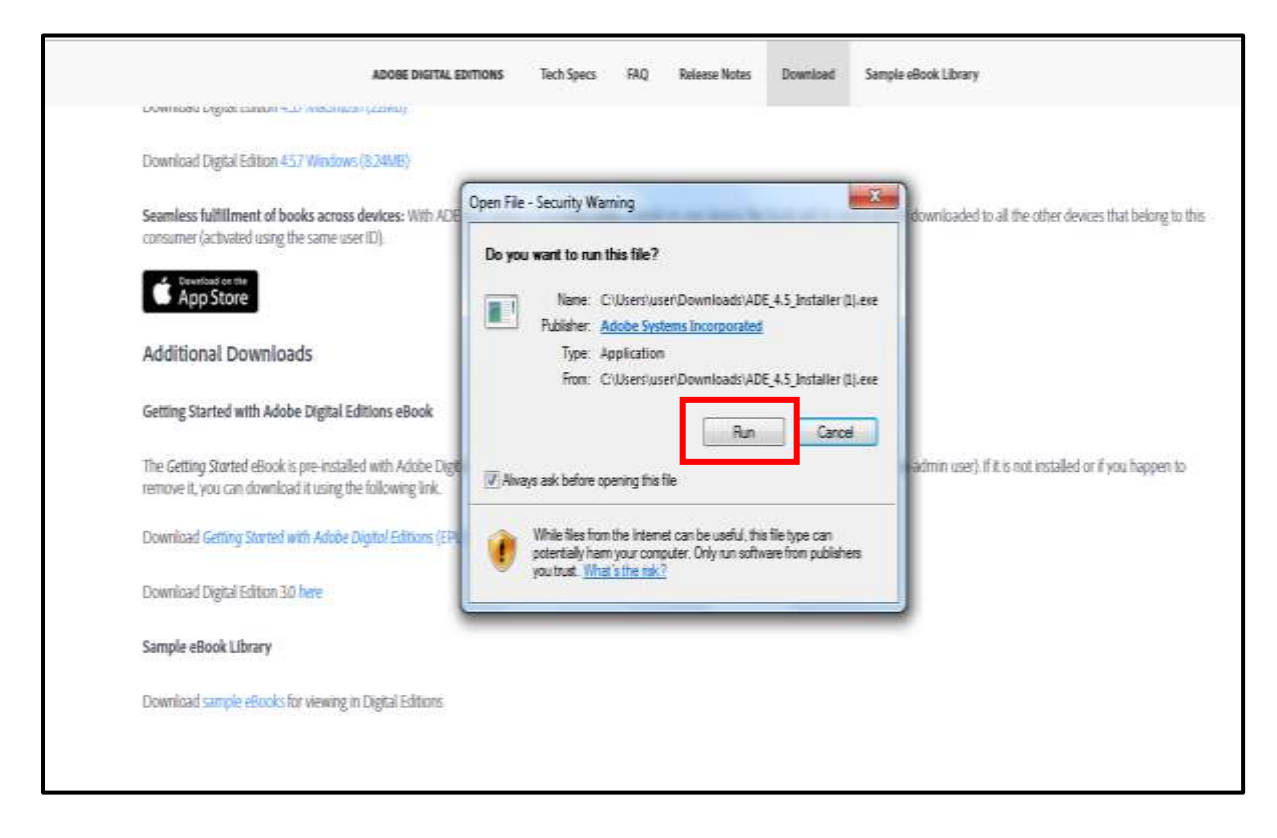

The eBook reader Adobe Digital Edition is fully installed.

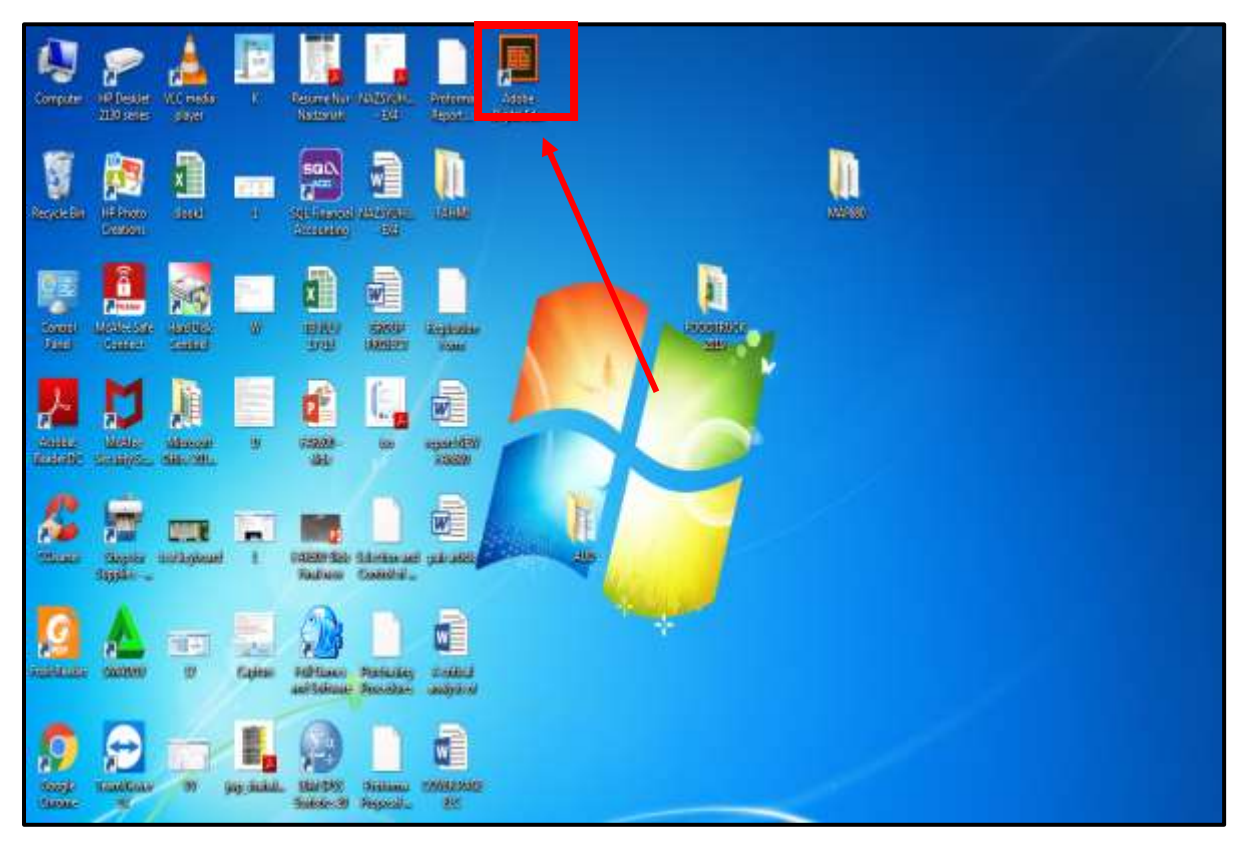

Step to install Adobe Digital Editions 4.5.7 Installers for **IPad and IPhone** <u>https://apps.apple.com/us/app/adobe-digital-editions/id952977781</u>

|        |                                                                                                    | This app is evaluable only on th                  | e App Store for iPhone and iPed.                                                                                                    |                                                                                                    |
|--------|----------------------------------------------------------------------------------------------------|---------------------------------------------------|----------------------------------------------------------------------------------------------------|----------------------------------------------------------------------------------------------------|
|        |                                                                                                    | Adobe Digital Editio                              | ns 🕀                                                                                                    |                                                                                                    |
|        |                                                                                                    | PO2 in Burks<br>★ + + + - + g (in) Annugs<br>Febø |                                                                                                    |                                                                                                    |
|        |                                                                                                    |                                                   |                                                                                                    |                                                                                                    |
| Screen | shots ithere ited                                                                                                    |                                                   |                                                                                                    | _                                                                                                    |
| Screen | shots <u>iPhone</u> iPad                                                                                                    | E Getting Married with Adulto (s                  | Comer -                                                                                                    | E Getting Started with Adults (S.                                                                                                    |
| Screen | Shots (Phone (Paul<br>Library 7) (II)<br>Should be a state of the state<br>and the state of the state of the state<br>and the state of the state of the state | Gerthing Manna and Adabas (Inc.                   | Conney<br>Conney<br>Frankistaning search the<br>Conney<br>Frankson<br>Auto Trader                                                                                                    | E Genny Stanted aum Adulta (S.<br>Bentug Stanted with<br>ADOBE Institut, EDITIONS on<br>205<br>Bentuk                                                          |
| Screen | Shots Phone Plan<br>Union 2 1                                                                                                    | Certify Starsed with Address (c                   | The televoleting resource time.<br>Here televoleting resource time.<br>Here te | Germang Starbeit aum Adulte for<br>Abele Starbeit aum Adulte for<br>Abele Harris (Labringen an<br>Bole<br>Bole<br>Bole<br>Bole<br>Bole<br>Bole<br>Bole<br>Bole |
| Screen | Shots Press Part                                                                                                    |                                                   | The target process of the second second seco                                                                                                    |                                                                                                    |

#### **Download for Android**

Step to install Adobe Digital Editions 4.5.7 Installers for Android <u>https://play.google.com/store/apps/details?id=com.adobe.digitaleditions</u>

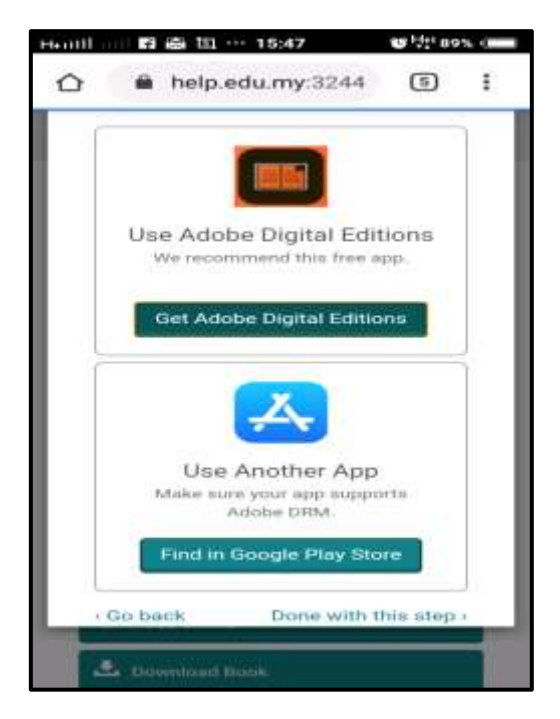

Click Install to install Adobe Digital Editions in your phone.

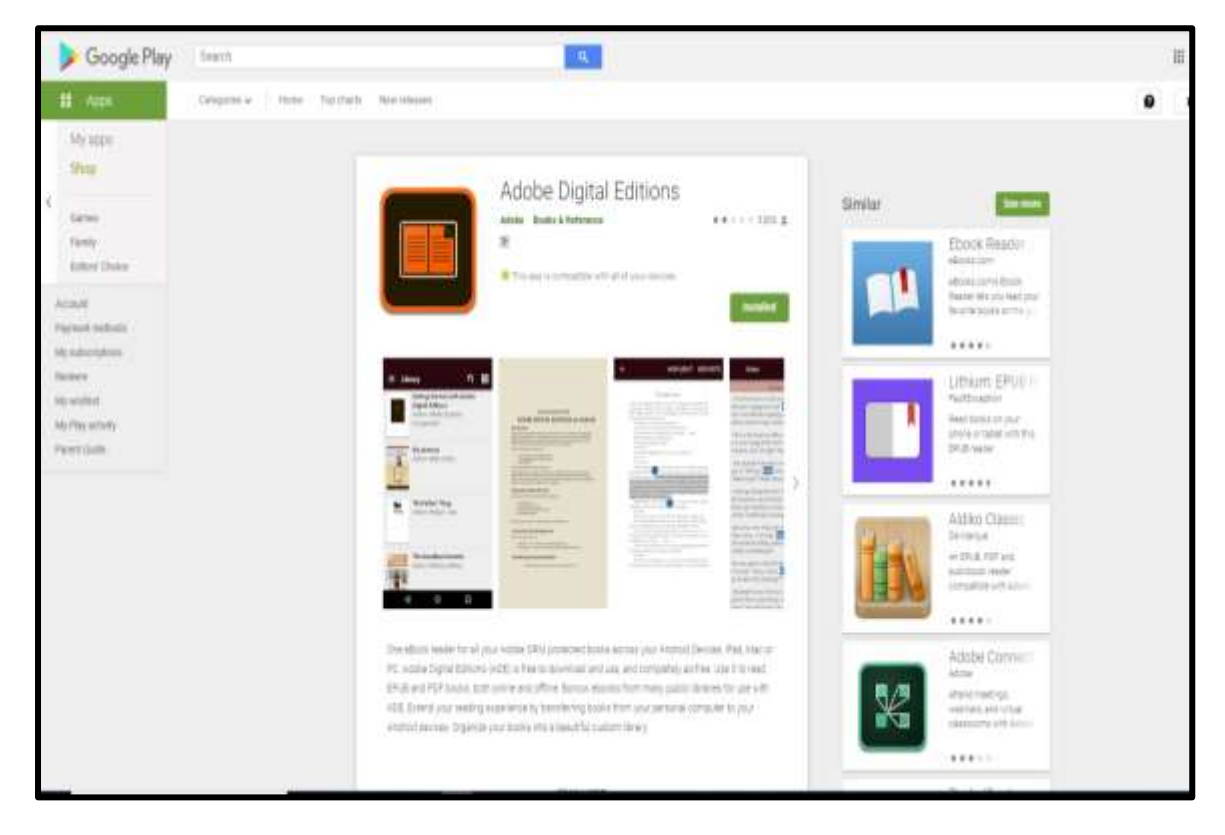

# **APPENDIX B**

Ebook Central: Per User Per Day Copy, print, and download limits

![](_page_23_Picture_0.jpeg)

# Ebook Central: Per User Per Day Copy, print, and download limits

# For each book, there is a limit on the number of pages that can be copied, printed, and page/chapter-downloaded per user, per day.

For a user signed in to an Ebook Central account, the *default* limits within Ebook Central are as follows:

- Number of pages from which text can be copied = 20% of a book's total pages
  - The tally of copies performed in a book resets every 24 hours.
  - Multiple selections copied from the same page count as just one copy.
  - Example: for a 200-page book, you can copy text from up to 40 pages every 24 hours.
- Number of pages that can be **printed** or **page/chapter-downloaded** = **40%** of a book's total pages
  - The tally of prints and page/chapter-downloads performed in a book resets every 24 hours.
  - Both "Print to PDF" and "Chapter Download" deduct against the same total.
  - Example: for a 200-page book, you can print or page/chapter-download up to 80 pages every 24 hours.
- A few publishers have set lower copy/print limits than what we have listed here as the defaults. However, regardless of publisher, the tally resets every 24 hours.
- If a user is accessing Ebook Central as a guest user (that is, they have selected <u>'continue as guest'</u> instead of signing in to an account), the copy and print allowances may be lower. For example, the default limits for a guest user are 15% of a book's pages for copy and 30% of the book's pages for print/chapter-download.

#### For books that are **full-downloaded:**

- There are separate limits on the number of copies and prints that can be performed on the full-download of a book (for example, from within Adobe Digital Editions):
  - Number of pages from which text can be **copied** = 20% of the book's total pages
  - Number of pages that can be **printed** or **page/chapter-downloaded** = **40%** of the book's total pages
  - The tally of these copies and prints are unrelated to the copies and prints performed in Ebook Central.

#### The limits and the pages remaining for each of the above are shown on each book's Detail Page. To

see this information while reading a book, click L "Book Details" on the side bar to display the details in the left panel.

| K           | <ul> <li>Four-Corr</li> </ul>                                                                                                    | nered Leade                                                                                                    | rship                                  |                                                     |                                                    |
|-------------|----------------------------------------------------------------------------------------------------|----------------------------------------------------------------------------------------------------|----------------------------------------|-----------------------------------------------------|----------------------------------------------------|
| ≡<br>ר<br>ג | Four-Cornered<br>Leadership                                                                                                    | by Schultz, Johr<br>PUBLISHER<br>CRC Press<br>DATE<br>2013-08-06<br>More                                                                     | n Roland                               |                                                     |                                                    |
|             | 🛓 Full Download                                                                                                    | 1                                                                                                    | ۳.                                     | 0                                                   | ŢŢ                                                 |
|             | LOAN INFORMATION                                                                                                    |                                                                                                    |                                        |                                                     | 0                                                  |
|             | Your loan for this book expires in 0 day(s) and 23 hour(s).                                                                                                    |                                                                                                    |                                        |                                                     |                                                    |
|             | Your loan for this b<br>23 hour(s).                                                                                                    | ook expires in 0 da                                                                                                    | ay(s) and                              | t                                                   |                                                    |
|             | Your loan for this b<br>23 hour(s).                                                                                                    | oook expires in 0 da                                                                                                    | ay(s) and<br>4 pa                      | d<br>Iges I                                         | have                                               |
|             | Your loan for this b<br>23 hour(s).                                                                                                    | oook expires in 0 da<br>owances<br>ocopy (of 54)                                                                                             | ay(s) and<br>4 pa<br>been (<br>(5      | iges l<br>copie<br>64-50=                           | have<br>d from<br>=4)                              |
|             | Your loan for this b<br>23 hour(s).                                                                                                    | oook expires in 0 da<br>owances<br>ocopy (of 54)<br>oprint (of 107)                                                                          | ay(s) and<br>been (<br>(5<br>17<br>be  | iges l<br>copie<br>i4-50<br>page                    | have<br>d from<br>=4)<br>s have<br>rinted          |
|             | Your loan for this b<br>23 hour(s).                                                                                                    | oook expires in 0 da<br>o w A N C E S<br>o copy ( of 54)<br>o print ( of 107)                                                                | 4 pa<br>been (5<br>(17<br>been (1      | iges l<br>copie<br>64-50=<br>page<br>en pi<br>107-9 | have<br>d from<br>=4)<br>s have<br>rinted<br>0=17) |
|             | Your loan for this b<br>23 hour(s).<br>ONLINE ALLO<br>50 pages to<br>90 pages to<br>DOWNLOAD A<br>This book is available                                                   | oook expires in 0 da<br>owances<br>ocopy (of 54)<br>oprint (of 107)<br>LLOWANCES<br>e for 0 day download.                                    | 4 pa<br>been (<br>(5<br>17<br>be<br>(1 | iges l<br>copie<br>i4-50=<br>page<br>en pi<br>107-9 | have<br>d from<br>=4)<br>s have<br>rinted<br>0=17) |
|             | Your loan for this b<br>23 hour(s).<br>ONLINE ALLO<br>50 pages to<br>90 pages to<br>DOWNLOAD A<br>This book is available<br>54 total page                                  | oook expires in 0 da<br>o w A N C E S<br>o copy ( of 54)<br>o print ( of 107)<br>A L L O W A N C E S<br>e for 0 day download.<br>ges to copy | 4 pa<br>been (<br>(5                   | iges l<br>copie<br>i4-50=<br>page<br>en pi<br>107-9 | have<br>d from<br>=4)<br>s have<br>rinted<br>0=17) |
|             | Your loan for this b<br>23 hour(s).<br>ONLINE ALLO<br>ONLINE ALLO<br>S0 pages to<br>90 pages to<br>DOWNLOAD A<br>This book is available<br>S4 total page<br>107 total page | oook expires in 0 da<br>ow ANCES<br>o copy (of 54)<br>o print (of 107)<br>ALLOWANCES<br>e for 0 day download.<br>ges to copy<br>ges to print | 4 pa<br>been (<br>(5                   | iges l<br>copie<br>i4-50=<br>page<br>en pi<br>107-9 | have<br>d from<br>=4)<br>s have<br>rinted<br>0=17) |

: